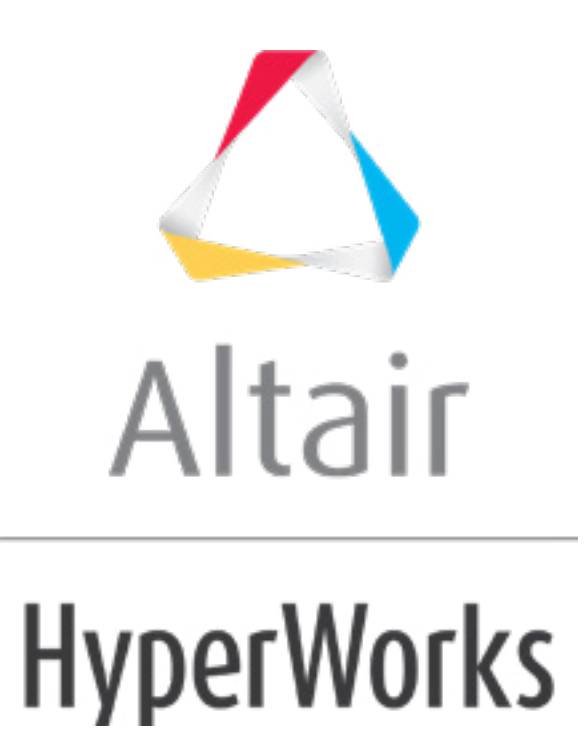

altairhyperworks.com

## HS-1705: Simple Fit Study

This tutorial demonstrates how to run a DOE study on simple functions defined using a Templex template.

The base input template defines two input variables; DV1 and DV2, labeled X and Y, respectively. The objective of the study is to investigate the two input variables X, Y forming the two functions: X+Y and 1/X + 1/Y - 2.

Before running this tutorial, you must complete tutorial HS-1700: Simple DOE Study or you can import the archive file HS-1700.hstx, available in <hst.zip>/HS-1705/.

## Step 1: Run a Space Filling DOE Study

- 1. In the **Explorer**, right-click and select **Add** from the context menu.
- 2. In the Add HyperStudy dialog, select DOE and click OK.
- 3. Go to the **Specifications** step.
- 4. In the work area, set the **Mode** to *Hammersley*.
- 5. Click *Apply*.
- 6. Go to the **Evaluate** step.
- 7. Click *Evaluate Tasks*. The evaluation results display in the work area.
- 8. Go to the **Post-Processing** step.
- 9. Click the *Scatter* tab to view a plot which illustrates the dependency between Area 2 and Response 1 and Response 2.
  - a. Using the **Channel** selector, set the **X Axis** to **Area 2** and the **Y Axis** to both **Response 1** and **Response 2**.
  - b. Compare the scatter plots to determine if the runs are distributed homogeneously throughout the design space.

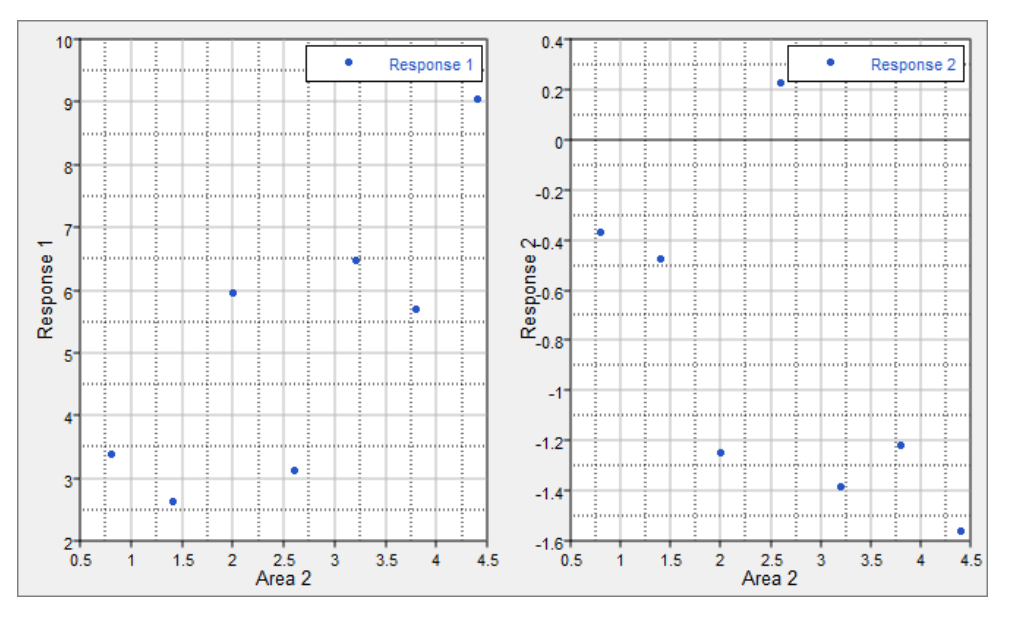

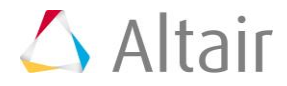

## Step 2: Run a FIT Study

- 1. In the **Explorer**, right-click and select *Add* from the context menu.
- 1. In the Add HyperStudy dialog, select *Fit* and click *OK*.
- 2. Go to the **Select Matrices** step.
- 3. Click *Add Matrix*.
- 4. In the **Add HyperStudy** dialog, add one matrix.
- 5. In the work area, set Matrix Source to Doe 2 (doe\_2).

 Active
 Label
 Varname
 Type
 Matrix Source
 Matrix Origin
 Status

 1
 Image: Status
 fitmatrix\_1
 Input Image: DOE2(doe\_2) 
 DoeDOE2
 Import Pending

- 6. Click *Import Matrix*.
- 7. Go to the **Specifications** step.
- 8. In the work area, set the Mode to Least Squares Regression (LSR).
- 9. Click Apply.
- 10. Go to the **Evaluate** step.
- 11. Click *Evaluate Tasks*.
- 12. Go to the **Post-Processing** step.
- 13. Click the **Residuals** tab to review the residuals of both output responses.

The data in the table shows the differences in the actual values and the predictions from the constructed Fit. The **Percent Error** column of Response\_1 is numerically zero for all six runs; whereas the **Percent Error** column of Response\_2 is up to 35%. The LSR fitting for Response\_1 is acceptable, but the LSR fitting for Response\_2 is rather large.

14. Click the **Diagnostics** tab to review the overall Fit quality.

Several measures are shown to indicate the relative quality of the Fit. The **R-Square** value can be interpreted as the percentage of variance in the data that can be explained by the Fit. For Response\_1, the Fit captures 100% of the data variance; this makes sense as Response\_1 is actually a linear function so the first order regression matches the actual data with no error. For Response\_2, it is shown below that the Fit explains about 90% of the variance.

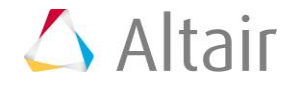

|   | Criterion                       |           | Input Matrix |          | Cross-Validation Matrix |           | x Validation Matrix |           |  |
|---|---------------------------------|-----------|--------------|----------|-------------------------|-----------|---------------------|-----------|--|
| 1 | R-Square                        |           | 1.0000000    |          | 1.0000000               |           | N/A                 |           |  |
| 2 | R-Square Adjusted               |           | 1.0000000    |          | N/A                     |           | N/A                 |           |  |
| 3 | Multiple R                      |           | 1.0000000    |          | 1.0000000               |           | N/A                 |           |  |
| 4 | Relative Average Absolute Error |           | 9.93e-07     |          | 1.63e-06                |           | N/A                 |           |  |
| 5 | Maximum Absolute Error          |           | 3.68e-06     |          | 5.32e-06                |           | N/A                 |           |  |
| 6 | Root Mean Square Error          |           | 2.45e-06     |          | 3.85e-06                |           | N/A                 |           |  |
| 7 | Number of Sample                | 25        | 7            |          | 7                       |           | 0                   |           |  |
|   |                                 |           |              |          |                         |           |                     |           |  |
|   | f() Regression Equation         |           |              |          |                         |           |                     |           |  |
|   | Terms                           | Lower     | Values       | Uppe     | r Standard              | Error t-v | /alue               | p-value   |  |
| 1 | intercept                       | -6.91e-06 | 2.19e-06     | 1.13e-05 | 3.28e-06                | 0.667     | 1520                | 0.5411901 |  |
| 2 | m_1_DVAR1^1                     | 0.9999962 | 0.9999989    | 1.000001 | 5 9.57e-07              | 1044      | 608.5               | 5.04e-24  |  |
| 3 | m_1_DVAR2^1                     | 0.9999973 | 1.0000003    | 1.000003 | 3 1.09e-06              | 9140      | 33.71               | 8.60e-24  |  |
|   |                                 |           |              |          |                         |           |                     |           |  |

15. With first order least squares, you have a Fit which explains most of the data's variance, but it still has a relatively high prediction error. Go back to the **Specifications** step and try different methods until you find an acceptable fitting for both output responses.

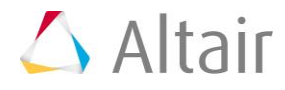